APM 杨锋1 2018-09-30 发表

组网及说明

## 无

## 问题描述

客户安装MySQL 8.0.12版本,想通过APM监控MySQL应用。在数据库本地以及其他配有MYSQL 8.0.1 2客户端的主机上通过mysql -u root -p 命令可以正常连接登录数据库,但是通过APM始终添加应用失败 。通过抓包发现IMC 成功发送报文端口3306至MySQL服务器侧,MySQL服务器也正常回应报文至IMC

侧,用户名密码也输入正确没有问题。

## 过程分析

在数据库本地以及其他机器上可以正常连接登录数据库,证明数据库的远程登录配置和密码均没有问题。通过抓包也排除了中间网络防火墙对报文的拦截。

该问题原因系MySQL8.0.11版本开始默认的登录认证会使用插件caching\_sha2\_password,而8.0.11版本之前的登录数据库使用插件是mysql\_native\_password。IMC APM使用的是兼容老版本MYSQL的JDBC驱动包,该驱动包中尚未支持caching\_sha2\_password插件。所以导致连接数据库时无法验证

可以使用MySQL 8.0.11之前版本的客户端连接数据库进行验证 root@ubuntu:/home/vickys# mysql --host 172.17.0.7 -u root -p Enter password:

ERROR 2059 (HY000): Authentication plugin 'caching\_sha2\_password' cannot be loaded: /usr/lib/my sql/plugin/caching\_sha2\_password.so: cannot open shared object file: No such file or directory 输入密码时MySQL客户端会报如下错误无法加载caching\_sha2\_password验证插件。

## 解决方法

若想在MySQL8.0版本中继续使用旧版本中的认证方式,需要在MySQL服务器侧通过命令: vim /etc/mysql/my.cnf 打开my.cnf 配置文件,并在其中添加配置如下: [mysqld] default\_authentication\_plugin=mysql\_native\_password 因为此参数不可动态修改,写入my.cnf 文件后需重启MySQL服务。若现场是生产环境数据库,修改前 请申请窗口。 后续APM会优化使用新版的连接MYSQL的JDBC驱动包解决此问题。

附件下载: IMC APM添加应用MySQL 8.zip